User Manual

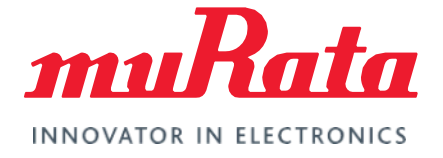

# Type 2GT LoRa Module EVB User Manual

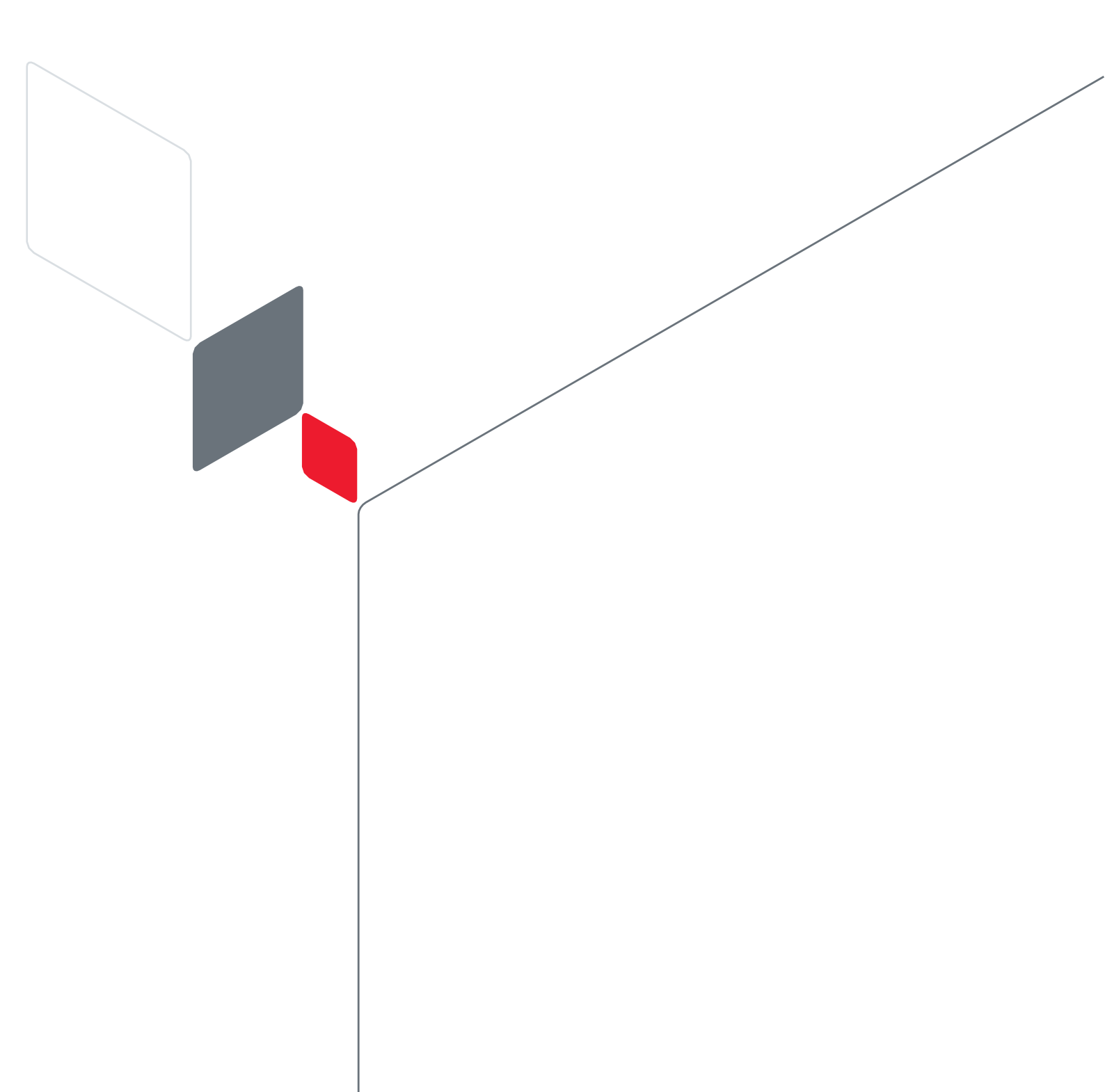

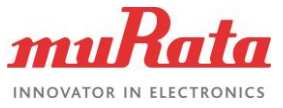

### **Table of Contents**

| 1 Introduction                   | .2 |
|----------------------------------|----|
| 2 General Overview               | .2 |
| 2.1 View of EVB                  | .2 |
| 2.2 EVB schematic                | .4 |
| 2.3 Accessories of EVB           | .4 |
| 2.4 EVB and Accessories Assembly | .5 |
| 3 Parts Applications             | .6 |
| 3.1 Antenna ports                | .6 |
| 3.2 Switch                       | .6 |
| 3.3 Indication LEDs              | .6 |
| 4 EVB Operation Procedures       | .7 |
| 4.1 MCU Platform driver install  | .7 |
| 4.2 MCU test firmware install    | .7 |
| 4.3 Set command to EVB           | .8 |
| 5 Reference                      | .9 |
| Revision History1                | 10 |

### Figures

| Figure 1: Top View of EVB                                   | 2 |
|-------------------------------------------------------------|---|
| Figure 2: EVB schematic                                     | 4 |
| Figure 3: Accessories of EVB                                | 5 |
| Figure 4: Connection between EVB and NUCLEO-L476RG platform | 5 |
| Figure 5: Assembly antennas and connect platform to PC      | 6 |
| Figure 6: Switch used for power supply                      | 7 |
| Figure 7: COM information                                   | 7 |
| Figure 8: Install MCU firmware process                      | 7 |
| Figure 9: Install MCU test firmware successfully            | 8 |
| Figure 10: Select the serial port                           | 8 |
| Figure 11: Set the baud rate                                | 9 |

### Tables

| Table 1: Parts on the EVB   | 2 |
|-----------------------------|---|
| Table 2: Accessories of EVB | 4 |
| Table 3: Reference Table    | 9 |

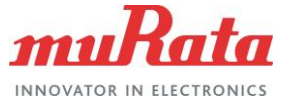

### 1 Introduction

This document specifies the usage of 2GT module EVB which is an assistant tool for engineers to develop and test Murata 2GT module.

### 2 General Overview

#### 2.1 View of EVB

The figure 1 shows the top view of the EVB.

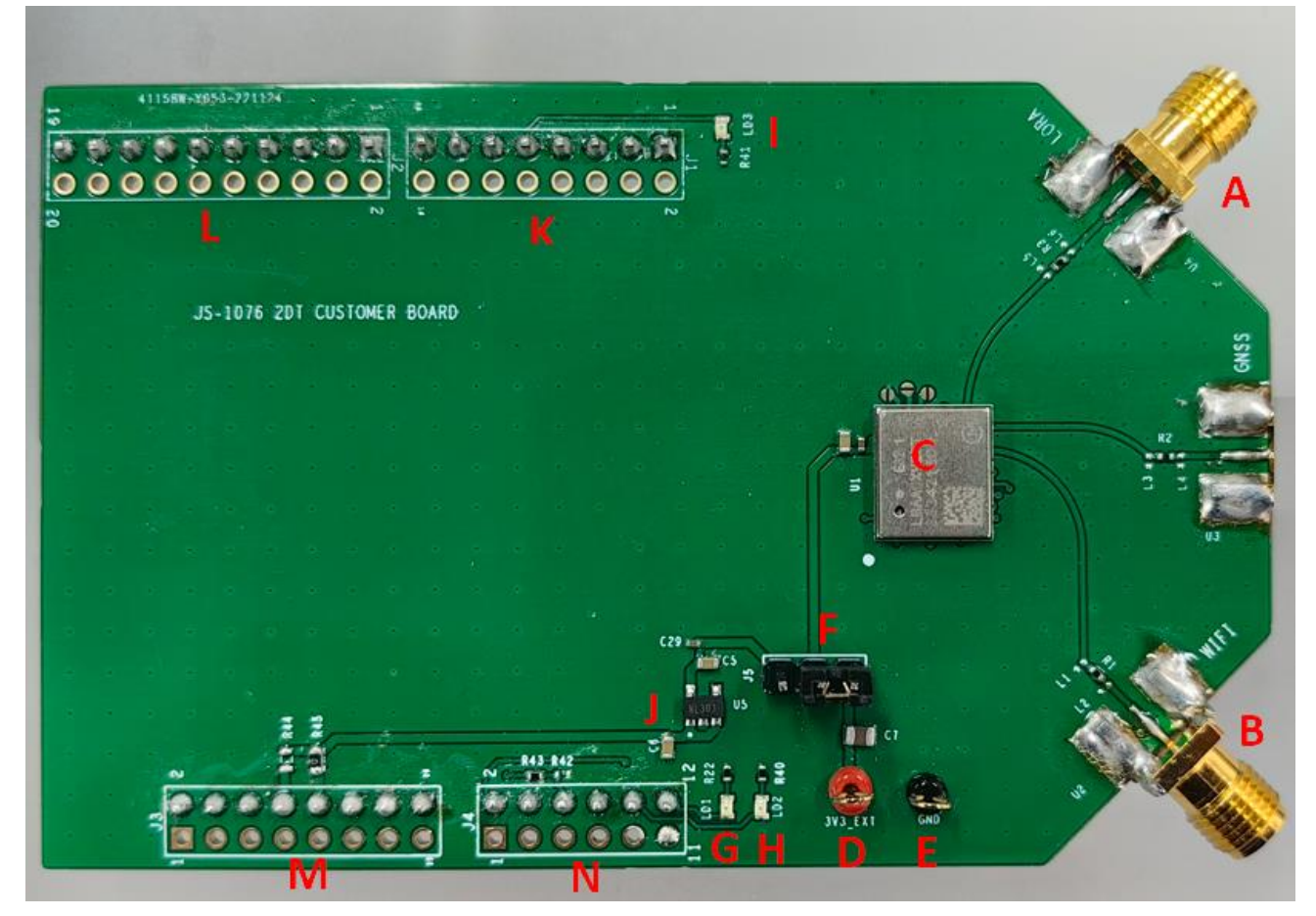

Figure 1: Top View of EVB

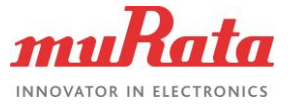

| SN | Ref No  | Description                        |
|----|---------|------------------------------------|
| А  | U4      | Lora sub_G RF port                 |
| В  | U2      | Lora 2.4G RF port                  |
| С  | U1      | 2GT module                         |
| D  | 3V3_EXT | Connector of external power supply |
| E  | GND     | connector of external GND          |
| F  | J5      | Switch of power supply             |
| G  | LD1     | LoRa Transmit Data Indication LED  |
| Н  | LD2     | LoRa Receive Data Indication LED   |
| I  | LD3     | Wi-Fi or GNSS Sniff Indication LED |
| J  | U5      | 3V3 LDO                            |
| К  | J1      | Connect pins to MCU platform       |
| L  | J2      | Connect pins to MCU platform       |
| М  | J3      | Connect pins to MCU platform       |
| Ν  | J4      | Connect pins to MCU platform       |

# The table1 shows the parts on the EVB information. Table 1: Parts on the EVB

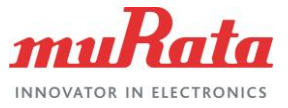

### 2.2 EVB schematic

The figure2 shows the schematic of EVB. User can refer it to check the parts on the EVB.

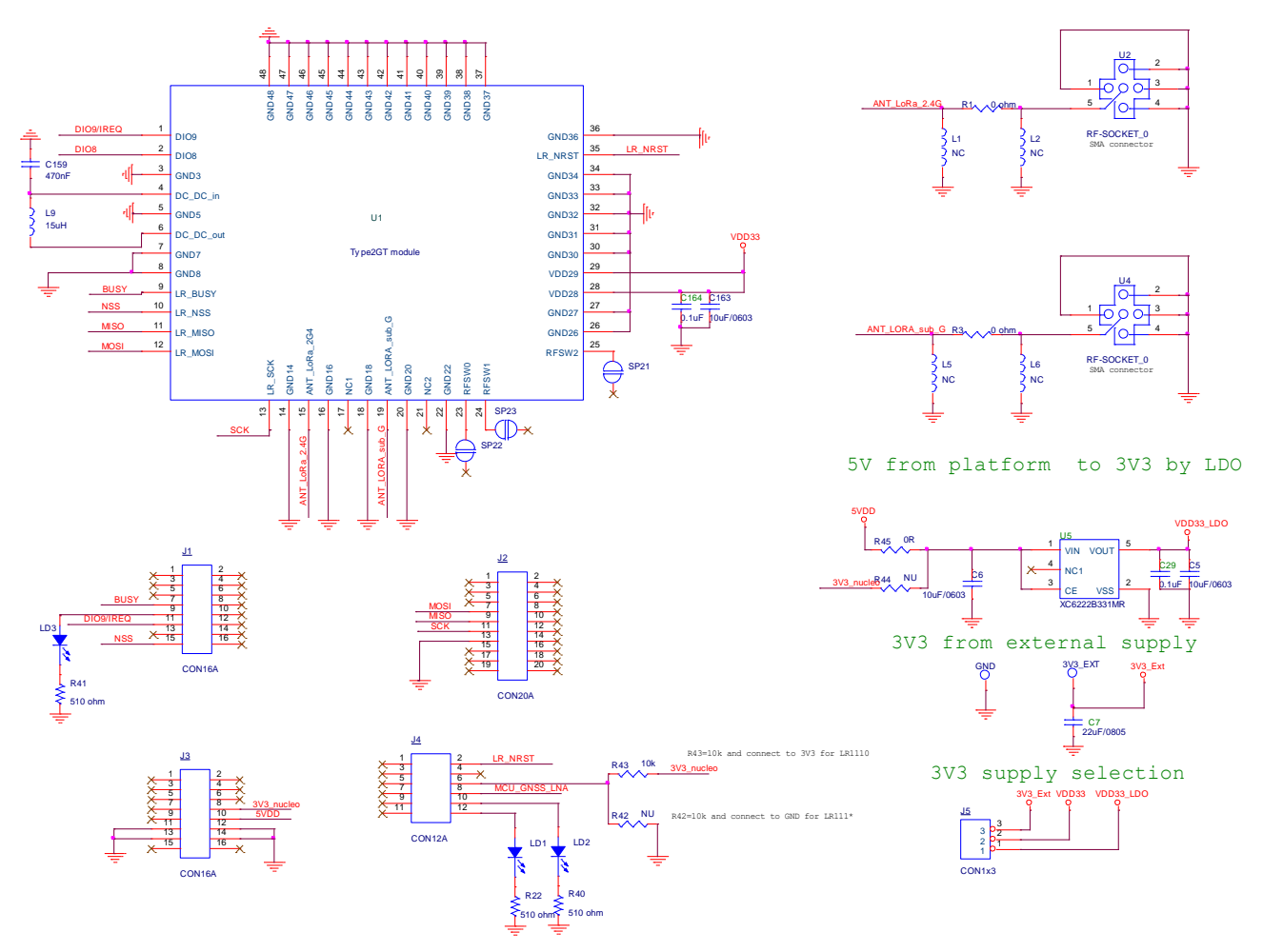

Figure 2: EVB schematic

#### 2.3 Accessories of EVB

The accessories are needed to set up the EVB test system. And table2 and figure3 shows the detailed information.

#### Table 2: Accessories of EVB

| SN | Description                    | Provider           |
|----|--------------------------------|--------------------|
| А  | Lora antenna for sub_G band    | Murata             |
| В  | Lora antenna for 2.4G ISM band | Murata             |
| С  | NUCLEO-L476RG MCU platform     | Customer or Murata |
| D  | Mini USB                       | Customer           |

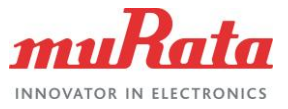

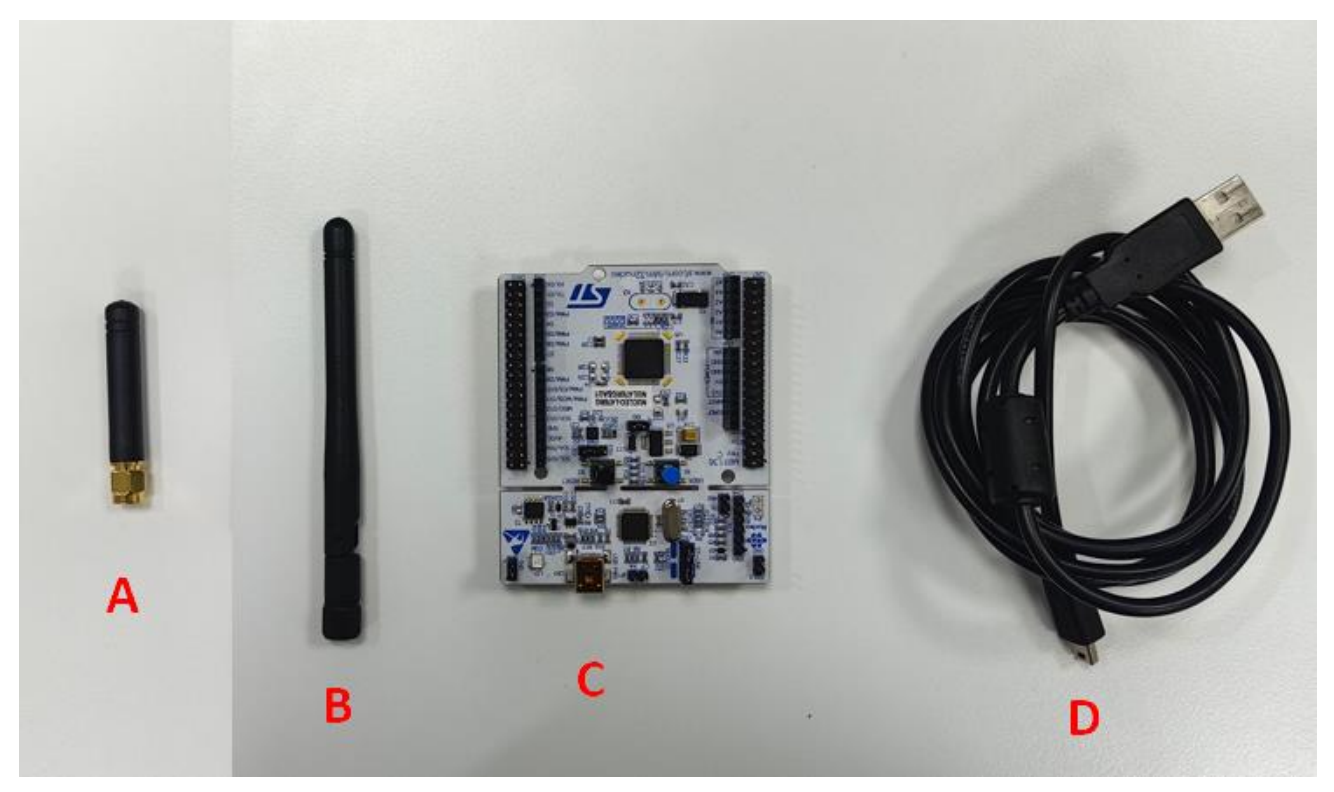

Figure 3: Accessories of EVB

#### 2.4 EVB and Accessories Assembly

**STEP1:** Connect the EVB to the NUCLEO-L476RG.Make sure the pins are connected in the red areas on the EVB and platform as showed in the figure 4.

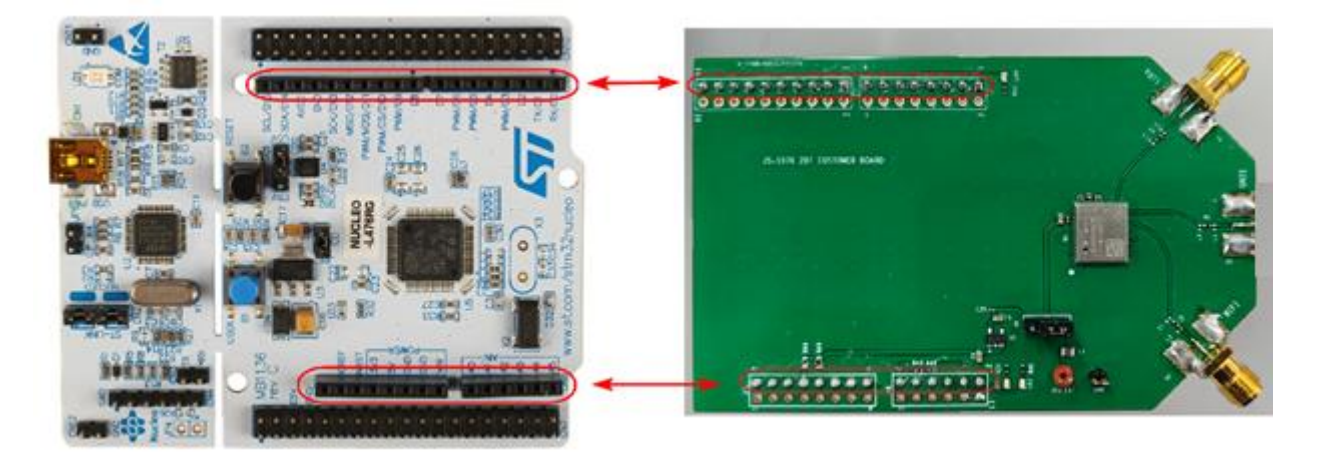

Figure 4: Connection between EVB and NUCLEO-L476RG platform

**STEP2:** Connect the NUCLEO-L476RG to PC by Mini USB interface cable and assembly the antennas on the EVB as showed in figure 5.

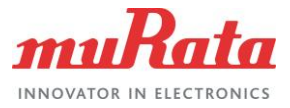

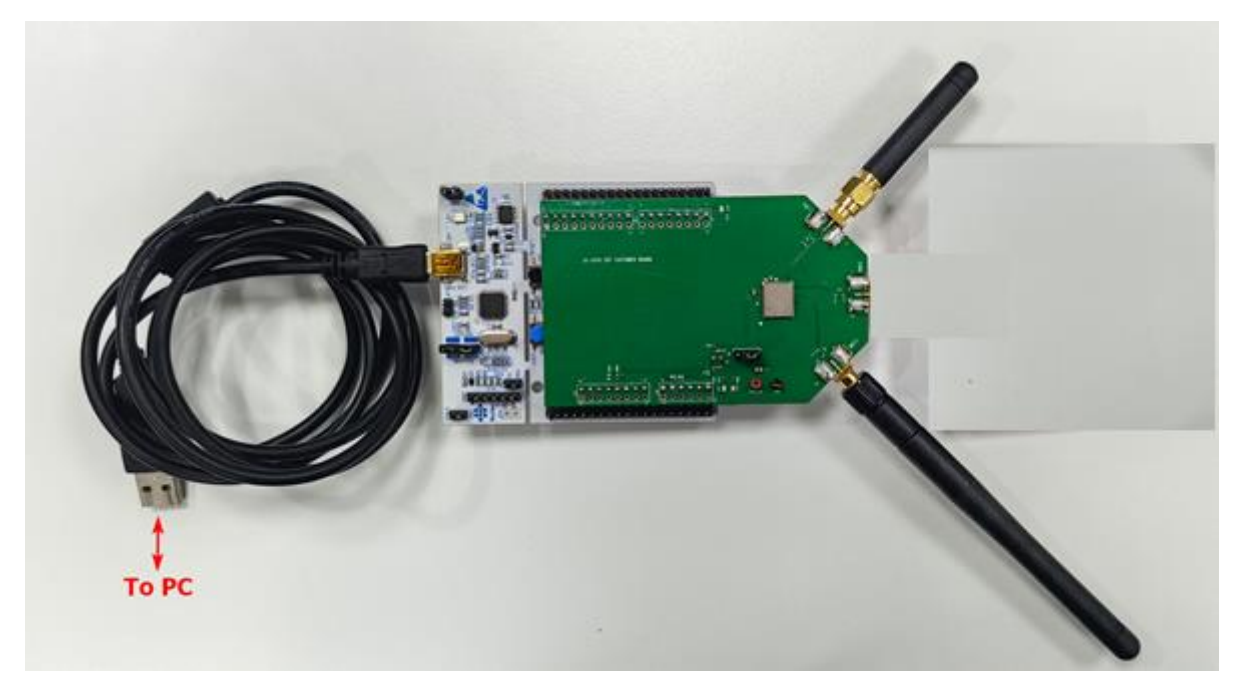

Figure 5: Assembly antennas and connect platform to PC

### **3 Parts Applications**

#### 3.1 Antenna ports

There are 2 RF ports on the EVB, customer can use them to do the conductive test and radioactive test for different purposes. The position and description can refer the figure1 and table1.

#### 3.2 Switch

There is a J5 switch used for the power supply selection as showed in figure 6. If we do not want to use the external DC supply, please connect pin1 and pin2. If we want to test the current of 2GT module or external DC supply, please connect pin2 and pin3.

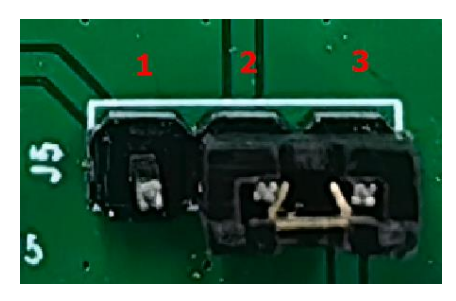

Figure 6: Switch used for power supply

### 3.3 Indication LEDs

There are 3 LEDs (LD1, LD2 and LD3) on the EVB, the position and description can refer the figure1 and table1.

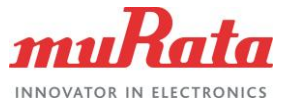

### 4 EVB Operation Procedures

#### 4.1 MCU Platform driver install

**Step1:** Connect the PC USB port to NUCLEO-L476 board USB port, open the *Device Manager* in the PC, then install *ST-LINK\_USB\_V2\_Driver*. Download link is in the table 3

Step2: Install the driver successfully and see the com port in figure 7:

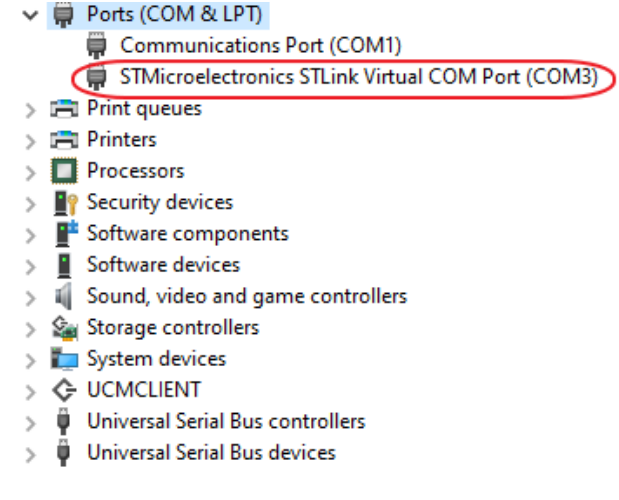

Figure 7: COM information

#### 4.2 MCU test firmware install

**Step1:** Open the STM32cuberprogrammer software. Download link is in the table 3 **Step2:** Click connect button.

Step3: Click connect browse button and select test firmware.

Step4: Click start programming.

Step5: Check pop-up windows shows the download complete or not.

These steps showed in the figure 8 and figure9.

| Pro STM3           | 2CubeProgrammer                                                                                            |   |                                          |         |                                                                             |                            | - 0                | ×          |
|--------------------|----------------------------------------------------------------------------------------------------|---|------------------------------------------|---------|-----------------------------------------------------------------------------|----------------------------|--------------------|------------|
| STM32              | y spraneer                                                                                                 |   |                                          | 10      | ) 🖪 🕒                                                                       | <b>y</b>                   | $\star$            | 57         |
| ≡                  | Erasing & Programming                                                                                      |   |                                          |         |                                                                             |                            | Not con            | nected     |
|                    | Download 2                                                                                                 | î | Erase flash memory Erase external memory |         | ST-LINK                                                                     | 1                          | Connec             | t          |
|                    | File path D:\2DT\firmware\2DT_test_firmware_0.2.08.hex                                                     |   | Erase selected sectors Full chip eras    | e       | ST-<br>Serial number                                                        | 066DFF3                    | uration<br>9325537 | - Ø        |
| OB                 | Start address                                                                                              |   | Sel Index Start Address Size             |         | Port<br>Frequency (kHz)                                                     | SWD 4000                   |                    | *<br>*     |
| CPU                | Skip flash erase before programming Verify programming                                                     |   |                                          |         | Mode                                                                        | Normal                     |                    | •          |
| swv                | Run after programming 3                                                                                    |   |                                          |         | Reset mode                                                                  | 0<br>Software              | reset              | *          |
| Ø                  | Start Programming                                                                                          |   | No sectors to display                    |         | Speed<br>Shared                                                             | Reliable<br>Disabled       |                    |            |
|                    | Automatic Mode       Full chip erase       Ø Download file                                                 | ~ |                                          |         | Debug in Low Power<br>External loader<br>Target voltage<br>Firmware version | mode<br>3.25 V<br>V2J33M25 | Firmwa             | re upgrade |
|                    | Log                                                                                                    |   | Live Update Verbosity level              |         |                                                                             |                            |                    |            |
|                    | 14/09:59 : Address : 0x8000000<br>14/09:59 : Address : 0x8000000<br>14/09:59 : Data read successfully      |   |                                          | \$<br>] | Ta<br>Board<br>Device<br>Type                                               | arget inform               | nation             | -          |
| $\textcircled{\ }$ | 14:09:59 : Time elapsed during the read operation is: 00:00:00.008<br>14:10:02 : Disconnected from device. |   | Ū,                                       | 1       | Device ID<br>Revision ID<br>Flash size                                      |                            |                    |            |
| ?                  |                                                                                                    | _ | 100%                                     | 0       | CPU<br>Bootloader Versio                                                    | n                          |                    | 1          |

#### Figure 8: Install MCU firmware process

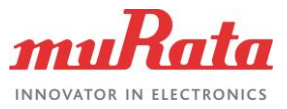

| Pro STM       | 12CubeProgrammer                                                                                                    |                |         |                   |                 |                                       | - 0 ×                                           |
|---------------|----------------------------------------------------------------------------------------------------|----------------|---------|-------------------|-----------------|---------------------------------------|-------------------------------------------------|
| STMU Cabe Pro | pasner                                                                                                    |                |         |                   | (19             | ) F 🕒                                 | 🔰 🛧 🖅                                           |
| =             | Erasing & Programming                                                                                                    |                |         |                   |                 |                                       | Connected                                       |
|               | Download                                                                                                    | Erase flash me | mory E  | rase external men | nory            | ST-LINK                               | Disconnect                                      |
|               | File path D:\2DT\firmware\2DT_test_firmware_0.2.08.hex                                                                                                    |                | Erase s | elected sectors   | Full chip erase | Serial number                         | LINK configuration<br>D66DFF39325537.           |
| OB            | Start address                                                                                                    | Select         | Index   | Start Address     | Size            | Port<br>Frequency (kHz)               | SWD .                                           |
| CPU           | Skip flash erase before programming                                                                                                    |                | 0       | 0x08000000        | 2K 🔒            | Mode                                  | Normal                                          |
|               | Verify programming                                                                                                    |                | 1       | 0x08000800        | 2К              | Access port                           | 0                                               |
| swv           | Run after programming                                                                                                    |                | 2       | 0x08001000        | 2K              | Reset mode                            | Software reset                                  |
|               | Start Programming                                                                                                    |                | 3       | 0x08001800        | 2К              | Speed                                 | Reliable                                        |
|               | Automatic Mode                                                                                                    |                | 4       | 0x08002000        | 2K              | Shared                                | Desabled 🔹 🔿                                    |
| REG           | Eullichia arara                                                                                                    |                | ×       | 0x08002800        | 2К              | Debug in Low Power<br>External loader |                                                 |
|               |                                                                                                    |                |         | 0x08003000        | 2K              | Target voltage<br>Firmware version    |                                                 |
|               | Cownload life     Download complete                                                                                                    |                |         | INVISIO-DRUO      |                 |                                       |                                                 |
|               | Log<br>14:10/48 : Fasing memory corresponding to segment Q                                                                                                    |                | OK      |                   |                 |                                       | arget information                               |
|               | 14:10:48 : Erasing internal memory sectors [0 218]                                                                                                    |                |         |                   |                 | Board<br>Device STN                   | NUCLEO-L476RG<br>I32L4x1/STM32L475xx/STM32L476x |
| $\bigcirc$    | 14:11:01 : File download complete 44:11:01 : Time elansed during download operation: 00:00:13 574 44:11:01 : Time elansed during download operation: 00:00:13 574 |                |         |                   |                 | Type<br>Device ID                     | MCU<br>0x415                                    |
| 0             | The north time elapsed during download operations obtion 15,574                                                                                                   |                |         |                   | × [             | Revision ID<br>Flash size             | Rev 4<br>1 MB                                   |
| (?)           |                                                                                                    |                |         |                   | 100% 🗵          | Bootloader Versio                     | on 0x92                                         |

Figure 9: Install MCU test firmware successfully

#### 4.3 Set command to EVB

**Step1:** Open tera term, putty or other UART communication tool, download link is in table3.

**Step2:** Select the Serial and choose the correct com port as showed in figure 10. **Step3:** Go to Setup>Serial port, change the Speed to 115200 and click on new setting as showed in figure 11.

**Step4:** Set the command to EVB. For the command information, please refer to Type-2GT LR11xx test firmware AT command specification.pdf in table 3.

| Γ. | 🗖 Ter | a Term | ı - [dis | connecte | d] VT  |               |            |             |                     |          |         |   | _     | × |
|----|-------|--------|----------|----------|--------|---------------|------------|-------------|---------------------|----------|---------|---|-------|---|
| F  | le Ed | lit Se | etup     | Control  | Window | KanjiCode     | Help       |             |                     |          |         |   |       |   |
|    |       |        |          |          |        |               |            |             |                     |          |         |   |       | ^ |
| •  |       |        |          |          |        |               |            |             |                     |          |         |   |       |   |
|    |       |        |          |          |        |               |            |             |                     |          |         |   |       |   |
|    |       |        |          |          | Tera   | a Term: New o | connection |             |                     |          | ×       |   |       |   |
|    |       |        |          |          | C      | ) TCP/IP      | Host:      | myhost.exar | nple.com            |          | ~       |   |       |   |
|    |       |        |          |          |        |               |            | History     |                     |          |         |   |       |   |
|    |       |        |          |          |        |               | Service:   | ◯ Telnet    | TCP port#           | 22       |         |   |       |   |
|    |       |        |          |          |        |               |            | SSH         | SSH version:        | SSH2     |         |   |       |   |
|    |       |        |          |          |        |               |            | Other       | IP version:         | AUTO     | $\sim$  |   |       |   |
|    |       |        |          |          |        | Serial        | Port:      | COM3: STMi  | croelectronics STLi | nk Virtu | • ~     |   |       |   |
|    |       |        |          |          |        |               | OK         | Cancel      | Help                |          |         |   |       |   |
|    |       |        |          |          |        |               |            |             | •                   |          |         |   |       |   |
|    |       |        |          |          |        |               |            |             |                     |          |         |   |       |   |
|    |       |        |          |          |        |               |            |             |                     |          |         |   |       |   |
|    |       |        |          |          |        |               |            |             |                     |          |         |   |       |   |
|    |       |        |          |          |        |               |            |             |                     |          |         |   |       |   |
|    |       |        |          |          |        |               |            |             | 17-                 |          | A-74 PK | / | <br>2 | ~ |

Figure 10: Select the serial port

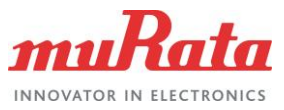

| VI   | сомз | - Tera Te      | erm VT                       |                  |           |                                                                                                    |                        |                                      |           | _                      |   | × |
|------|------|----------------|------------------------------|------------------|-----------|----------------------------------------------------------------------------------------------------|------------------------|--------------------------------------|-----------|------------------------|---|---|
| File | Edit | Setup          | Control                      | Window           | KanjiCode | Help                                                                                                    |                        |                                      |           |                        |   |   |
|      |      | Te<br>W        | erminal<br>/indow            |                  |           |                                                                                                    | Tera Term: Serial port | setup and connectior                 | 1         |                        | × | ^ |
|      |      | Fi<br>Ki<br>Se | ont<br>eyboard<br>erial port |                  | ,         |                                                                                                    | Port:<br>Speed:        | COM3 ~<br>115200 ~                   | New       | setting                |   |   |
|      |      | Pi<br>SS       | roxy<br>SH                   |                  |           |                                                                                                    | Data:<br>Parity:       | 8 bit $\checkmark$ none $\checkmark$ | Ca        | ncel                   |   |   |
|      |      | 52<br>52       | SH Authen<br>SH Forward      | tication<br>ding |           |                                                                                                    | Stop bits:             | 1 bit ~                              | Н         | elp                    |   |   |
|      |      | SS<br>TO       | SH KeyGen<br>CP/IP           | erator           |           |                                                                                                    | Flow control:          | none ~                               |           |                        |   |   |
|      |      | G<br>R         | eneral<br>ecurring co        | ommand           |           |                                                                                                    | 0                      | msec/char 0                          | msec/line |                        |   |   |
|      |      | Vi             | iewMode p<br>dditional s     | ettings          |           | Device Friendly Name: STMicroelectronics STLink Virtual COM<br>Device Instance ID: US8/VID_0483&/PID_374B&/MI_02/6&3093E        |                        |                                      |           | al COM Po<br>&3093EAE1 | ^ |   |
|      |      | Sa<br>Ri       | estore setup                 | p                |           | Device Manufacturer: STMicroelectronics<br>Provider Name: STMicroelectronics<br>Driver Date: 12-10-2013<br>Driver Vorino: 10.00 |                        |                                      |           |                        |   |   |
|      |      | Se             | etup direct<br>bad key ma    | огу<br>ар        |           |                                                                                                    | <                      | .0.0                                 |           | >                      | ~ |   |

Figure 11: Set the baud rate

### **5** Reference

Table 3 reviews all the key reference links and documents that user may like to refer to.

#### Table 3: Reference Table

| Documents and information                                  | Notes                                                                                                    |  |
|------------------------------------------------------------|----------------------------------------------------------------------------------------------------|--|
| NUCLEO-1476 Link                                           | https://www.st.com/en/evaluation-tools/NUCLEO-I476rg.html                                                                                   |  |
| ST-LINK_USB_V2_Driver Link                                 | STSW-LINK009 - ST-LINK, ST-LINK/V2, ST-LINK/V2-1, STLINK-<br>V3 USB driver signed for Windows7, Windows8, Windows10 -<br>STMicroelectronics |  |
| STM32cuberprogrammer Link                                  | STM32CubeProg - STM32CubeProgrammer software for all<br>STM32 - STMicroelectronics                                                          |  |
| Tera Term software Link                                    | Tera Term Open Source Project (osdn.jp)                                                                                                    |  |
| Putty software Link                                        | Download PuTTY: latest release (0.78) (greenend.org.uk)                                                                                     |  |
| Type-2GT LR11xx test firmware AT command specification.pdf | This document is intended to describe the command interface and format for Type-2GT LR11xx test firmware.                                   |  |

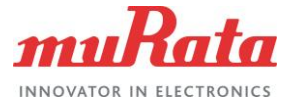

## **Revision History**

| Revision | Date       | Section | Change Description |
|----------|------------|---------|--------------------|
| A        | 07.18.2023 |         | First issue        |
|          |            |         |                    |
|          |            |         |                    |

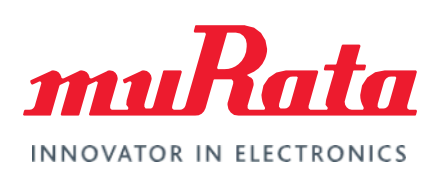

Copyright © Murata Manufacturing Co., Ltd. All rights reserved. The information and content in this document are provided "as-is" with no warranties of any kind and are for informational purpose only. Data and information have been carefully checked and are believed to be accurate; however, no liability or responsibility for any errors, omissions, or inaccuracies is assumed.

Wi-Fi<sup>®</sup> is a registered trademark of Wi-Fi Alliance. The Bluetooth<sup>®</sup> word mark and logos are registered trademarks owned by Bluetooth SIG, Inc. Other brand and product names are trademarks or registered trademarks of their respective owners.

Specifications are subject to change without notice.